## How to view the bill online

- Due to federal laws (<u>FERPA</u>), parents, guardians and others don't automatically have access to the bill. You must be an authorized payer. Students can authorize payers on the Tuition & Fees card in Buff Portal.
- Tuition bills are only online. No bills are mailed.
- Students access the bill in <u>Buff Portal</u> and authorized payers access the bill in <u>CUBill&Pay</u>.
- Fall bills are available online around mid-August. Spring bills are available online around mid-January.
- The fall payment due date is Sept. 5. The spring payment due date is Feb. 5.
   See <u>Billing and Due Dates</u> for more information.
- Questions? Contact the Bursar's Office at <u>bursar@colorado.edu</u> or 303-492-5381. We're happy to help!

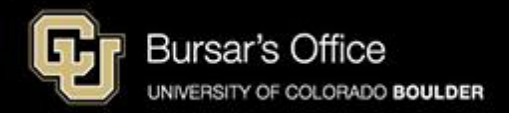

Step 1: Students log in to <u>Buff Portal</u> (buffportal.colorado.edu.) (Authorized payers log in to <u>CUBill&Pay</u>, select **View & Pay Accounts** and go to <u>step 5</u> below.)

| ederated Ide         | ntity Service       |  |
|----------------------|---------------------|--|
|                      |                     |  |
| Log in to <b>Buf</b> | f Portal            |  |
| IdentiKey Username   | (example: chbu1234) |  |
|                      |                     |  |
| IdentiKey Password   |                     |  |
|                      |                     |  |
|                      |                     |  |
|                      |                     |  |

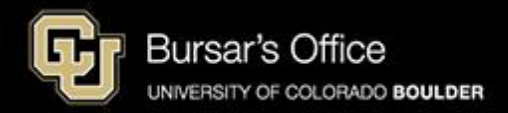

Step 2: If you don't see the Tuition & Fees card right away on the main view, go to the search field on the left and type "tuition," then click **Tuition & Fees**.

| University of Colorado Boulder           |                      |                                                    |                                    |         |        |                           |          |                 | Buff I            | Portal  |
|------------------------------------------|----------------------|----------------------------------------------------|------------------------------------|---------|--------|---------------------------|----------|-----------------|-------------------|---------|
| Q∣≡Menu                                  |                      |                                                    | example                            | 🗹 Admin | A Home | 🛉 Favorites               | 🌲 Notifi | cations         | Help              | Profile |
| _ Search Buff Portal tuition X           | ]                    | 🔔 Holds & To-Do's                                  | ር <sub>ይ</sub> ጾ                   |         | C      | Class Sche<br>Spring 2025 | dule     |                 | රු <sub>ස</sub> ස |         |
| Cards                                    | ^                    | ① 0 Holds                                          | >                                  |         |        |                           | _        | •               | Waitlisted        |         |
| ③ Tuition & Fees                         | Π.                   | 🏳 7 To-Do's                                        | >                                  |         | <      | > Today                   | Da       | ay 5-Day        | List              |         |
| 💮 Transportation                         | rtation Vour Classos |                                                    |                                    |         |        | January 13 – 17           |          |                 |                   |         |
| Direct Deposit for Tuition & Fee Refunds |                      | Spring 2025 V                                      | ☆                                  |         |        | Mon<br>1/13               | Tue Wee  | d Thu<br>5 1/16 | Fri<br>1/17       |         |
| Course Evaluations                       | <                    | No information available.                          |                                    |         | Oth    | Start:<br>Spring<br>2025  |          |                 |                   |         |
| D Voter Registration                     |                      | 八 More Items                                       | 、<br>、                             |         | 8 A    | M                         |          |                 |                   |         |
| 2 Conflict Resolution                    |                      |                                                    |                                    |         | 9 A    | M                         |          |                 |                   |         |
| 🖉 Writing Center                         | Encollment Dates     |                                                    | ~                                  | 10 A    | M      |                           |          |                 |                   |         |
| Education Abroad                         |                      |                                                    |                                    |         | 11 A   | M                         |          |                 |                   |         |
| Class Registration Guide                 |                      | You currently have<br>enrollment dates<br>classes. | e no assigned<br>for Spring 2025 > |         | 12 F   | ²M<br>PM                  |          |                 |                   |         |
| 면 Dining                                 |                      | View Registration &                                | Advising Card Group                |         | 2 F    | M                         |          |                 |                   |         |
| 😂 Apply for Graduation                   | •                    |                                                    |                                    |         | 3 F    | M                         |          |                 |                   |         |

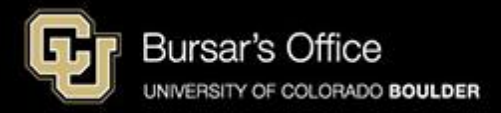

## Step 3: Click View Balance/Pay Bill.

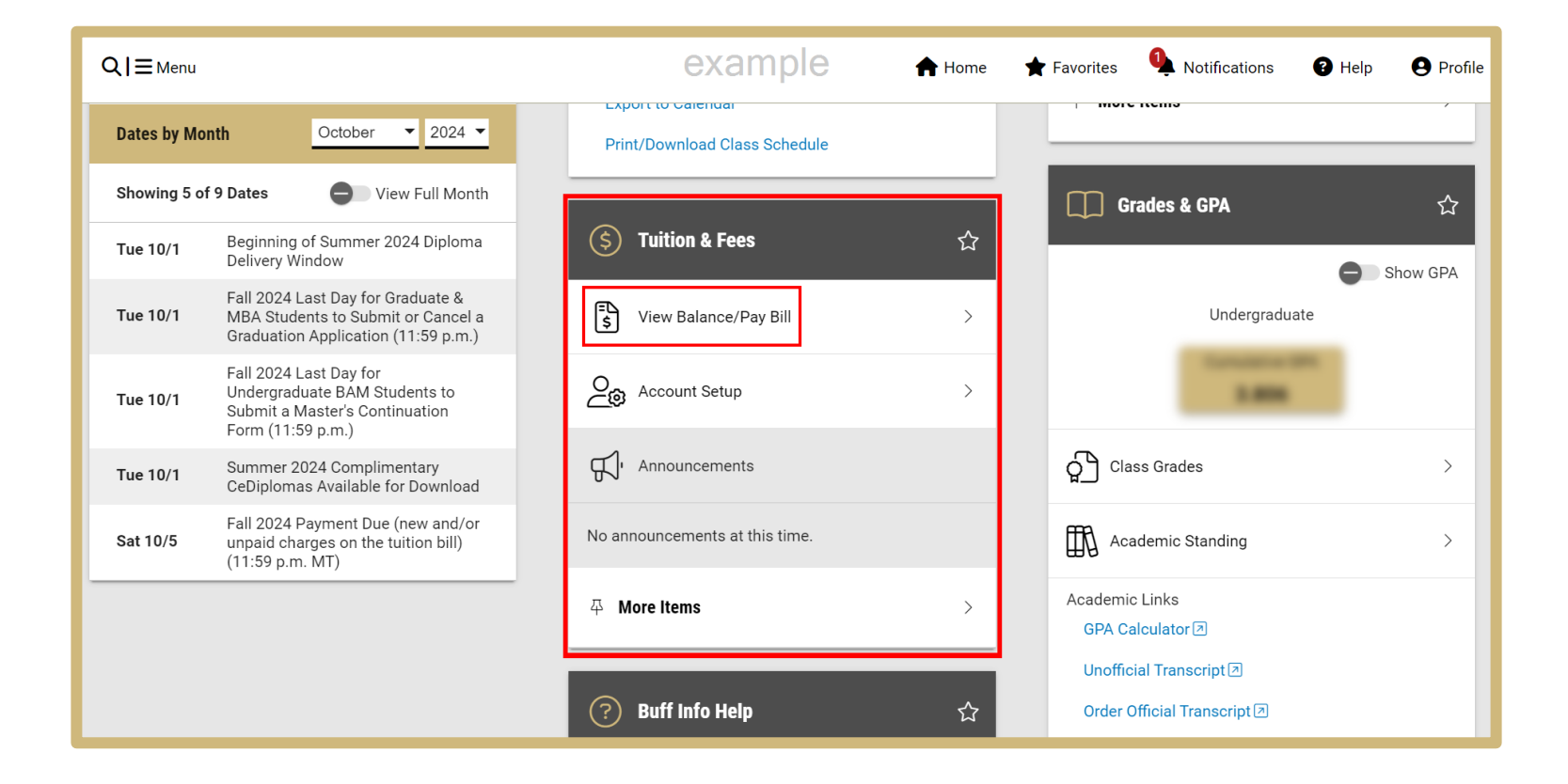

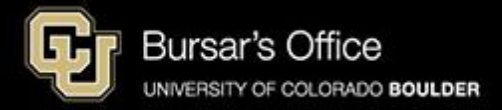

Step 4: On the View Balance/Pay Bill view, you can see your current balance. To see the bill, click **View/Pay Bill**.

| <b>入 ≡</b> Menu |                                                                                                    | example                                                                                                    | A Home ★ Favorites ↓ Notifications                                   |
|-----------------|----------------------------------------------------------------------------------------------------|----------------------------------------------------------------------------------------------------|----------------------------------------------------------------------|
| Tue 10/1        | Beginning of Summer 2024 Diploma<br>Delivery Window                                                            | S Tuition & Fees                                                                                                    |                                                                      |
| Tue 10/1        | Fall 2024 Last Day for Graduate &<br>MBA Students to Submit or Cancel a<br>Graduation Application (11:59 p.m.) | View Balance/Pay Bill                                                                                                    | Undergraduate                                                        |
| Tue 10/1        | Fall 2024 Last Day for<br>Undergraduate BAM Students to<br>Submit a Master's Continuation<br>Form (11:59 p.m.) | Main Campus Balance                                                                                                    | 1.000                                                                |
| Tue 10/1        | Summer 2024 Complimentary                                                                                      | Balance (i) \$8,                                                                                                    | 8,107.17 Class Grades                                                |
| Sat 10/5        | Fall 2024 Payment Due (new and/or<br>unpaid charges on the tuition bill)<br>(11:59 p.m. MT)                    | Payment Plan ③                                                                                                    | No                                                                   |
|                 |                                                                                                    | Tuition and fees for Continuing Education cour<br>are charged in addition to and separate from y<br>main campus tuition and fees. | urses Academic Links<br>your GPA Calculator<br>Unofficial Transcript |
|                 |                                                                                                    | Balance 3 \$1,                                                                                                    | 1,497.00<br>Order Official Transcript 🗷                              |
|                 |                                                                                                    | Payment Plan 🤢                                                                                                    | No Degree Audit 🗵                                                    |
|                 |                                                                                                    | View/Pav Bill সি                                                                                                    | Grade Replacement                                                    |
|                 |                                                                                                    |                                                                                                    | Catalog: Academic Standing 🗷                                         |

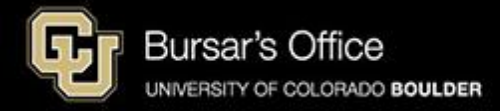

Step 5: On **View & Pay Accounts**, you will see options for main campus (CU Boulder Tuition and Fees) and CU Boulder Online/Continuing Education. Click **View Account Details** for the bill you want to view.

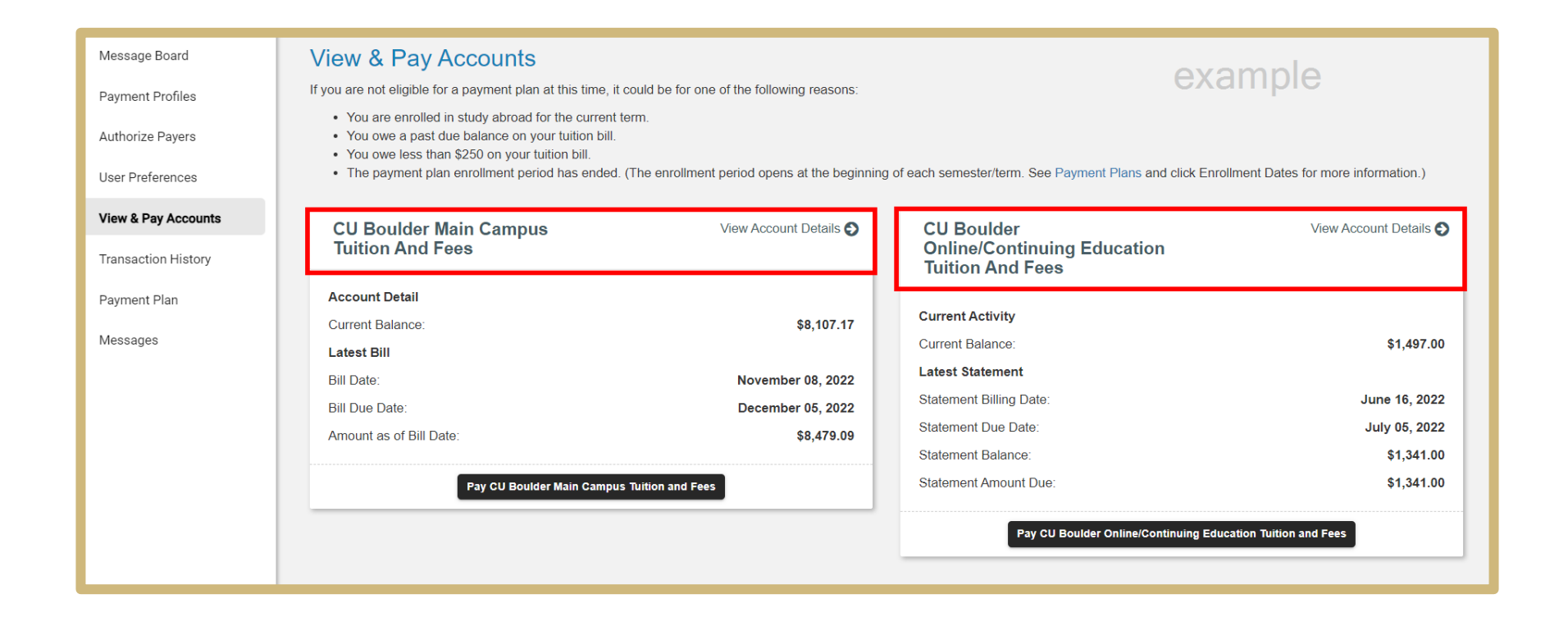

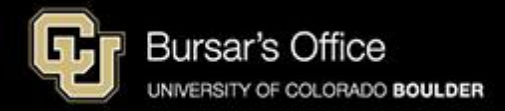

## Step 6: At the top of this page, you will see general information.

| Message Board       | View & Pay Accounts If you are not eligible for a payment plan at this time, it could be for one of the following reasons: EXAMPLE                                                                                                    |
|---------------------|----------------------------------------------------------------------------------------------------|
| Authorize Payers    | <ul> <li>You are enrolled in study abroad for the current term.</li> <li>You owe a past due balance on your tuition bill.</li> <li>You owe less than \$250 on your tuition bill.</li> <li>The payment plan enrollment period has ended. (The enrollment period opens at the beginning of each semester/term. See Payment Plans and click Enrollment Dates for more information.)</li> </ul> |
| View & Pay Accounts | Back to View & Pay Accounts                                                                                                    |
| Transaction History | CU Boulder Main Campus Tuition And Fees Details Make a Payment                                                                                                    |
| Payment Plan        | Account Activity                                                                                                    |
| Messages            | Did you know that you may be eligible for a payment plan?     Sign up for a Payment Plan                                                                                                    |
|                     | S Account Detail Current Activity Details Ell Latest Bill Bill Details                                                                                                    |
|                     | Current Balance: \$8,107.17 Bill Date: November 08, 2022                                                                                                    |
|                     | Bill Due Date: December 05, 2022                                                                                                    |
|                     | Amount as of Bill Date: \$8,479.09                                                                                                    |
|                     |                                                                                                    |

## Current Balance is the amount due, including recent activity.

Bill Date is the date of the last bill.

Bill Due Date is the date payment is due to avoid late and finance charges (11:59 p.m. Mountain Time).

Amount as of Bill Date is the amount due when the bill was issued on the bill date.

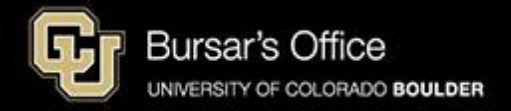

Step 7: To view details, scroll down and you'll see two tabs: Account Detail and Bill History. Account Detail shows Charges and Adjustments in the top section and Credits and Payments below.

The Current Balance includes recent activity and is the difference between the charges and credits.

This view shows all transactions since your last bill date.

Bill History shows previous bills.

If you need to print the bill, scroll up and click **Print**.

If you would like to pay the bill, click **Make a Payment**.

| Account Detail                                                                                                    | Bill History |                                | example |          |  |  |
|----------------------------------------------------------------------------------------------------|--------------|--------------------------------|---------|----------|--|--|
| This information is accurate up to Wed, Oct 16, 2024 at 10:26:54 AM, MDT Student ID:<br>Current Balance: \$8,107.17 |              |                                |         |          |  |  |
| Current Acti                                                                                                    | ivity        |                                |         |          |  |  |
| Date                                                                                                    | Term         | Descripti                      | on      | Amount   |  |  |
| Charges and A                                                                                                    | Adjustments  |                                |         |          |  |  |
| 10/16/2024                                                                                                    |              | Previous Balance               |         | 0.00     |  |  |
| 09/03/2024                                                                                                    | Fall 2024    | Tuition Fall UNGR Res          |         | 7,324.00 |  |  |
| 09/03/2024                                                                                                    | Fall 2024    | Fall Student Activity Fee      |         | 282.80   |  |  |
| 09/03/2024                                                                                                    | Fall 2024    | Athletic Fee                   |         | 28.50    |  |  |
| 09/03/2024                                                                                                    | Fall 2024    | Student Computing Fee          |         | 67.24    |  |  |
| 09/03/2024                                                                                                    | Fall 2024    | Career Services Fee            |         | 12.00    |  |  |
| 09/03/2024                                                                                                    | Fall 2024    | Student Health Fee             |         | 97.09    |  |  |
| 09/03/2024                                                                                                    | Fall 2024    | Rec Center Expansion Fee       |         | 106.96   |  |  |
| 09/03/2024                                                                                                    | Fall 2024    | Mental Health Resource Fee     |         | 77.40    |  |  |
| 09/03/2024                                                                                                    | Fall 2024    | Arts & Cultural Enrichment Fee |         | 10.00    |  |  |
| 09/03/2024                                                                                                    | Fall 2024    | Bike Program Fee               |         | 15.00    |  |  |
| 09/03/2024                                                                                                    | Fall 2024    | Transit Pass Fee               |         | 86.18    |  |  |
|                                                                                                    |              |                                |         | 8,107.17 |  |  |

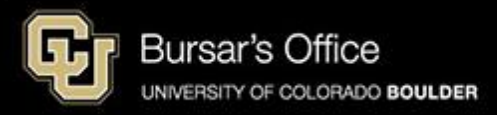